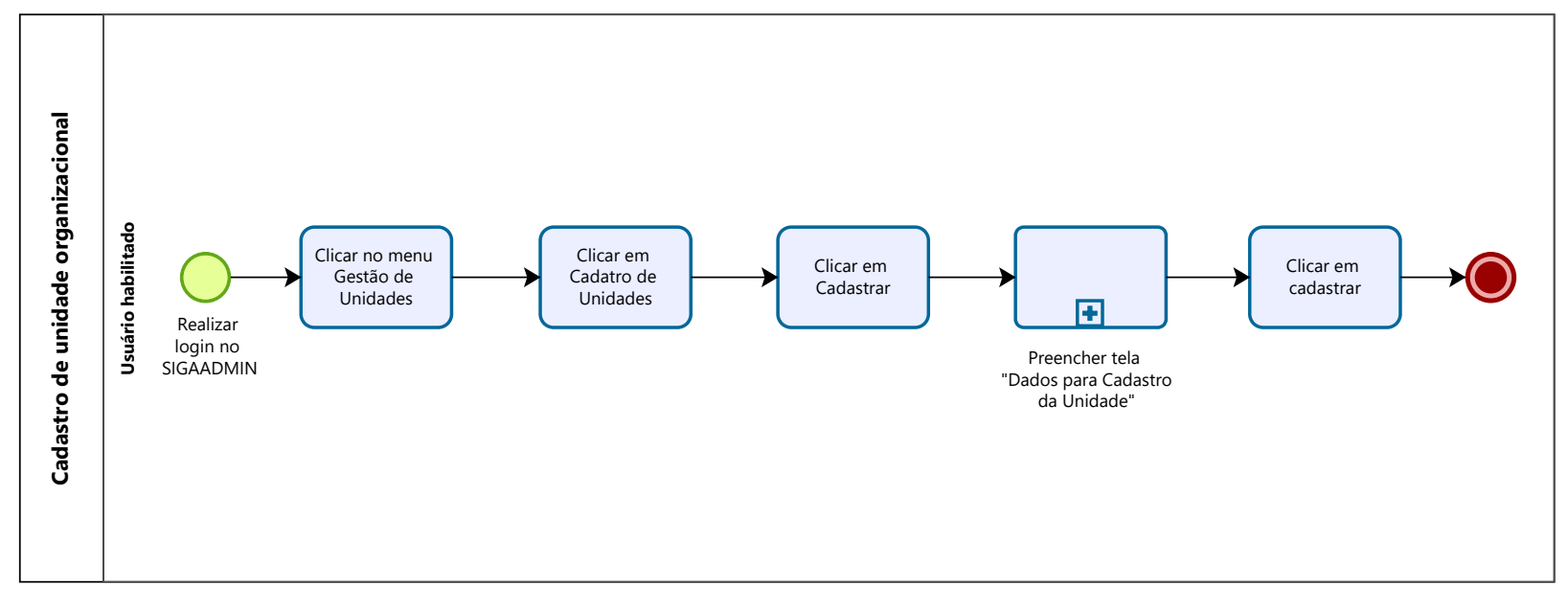

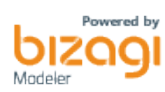

## 1.1 PREENCHER TELA "DADOS PARA CADASTRO DA UNIDADE"

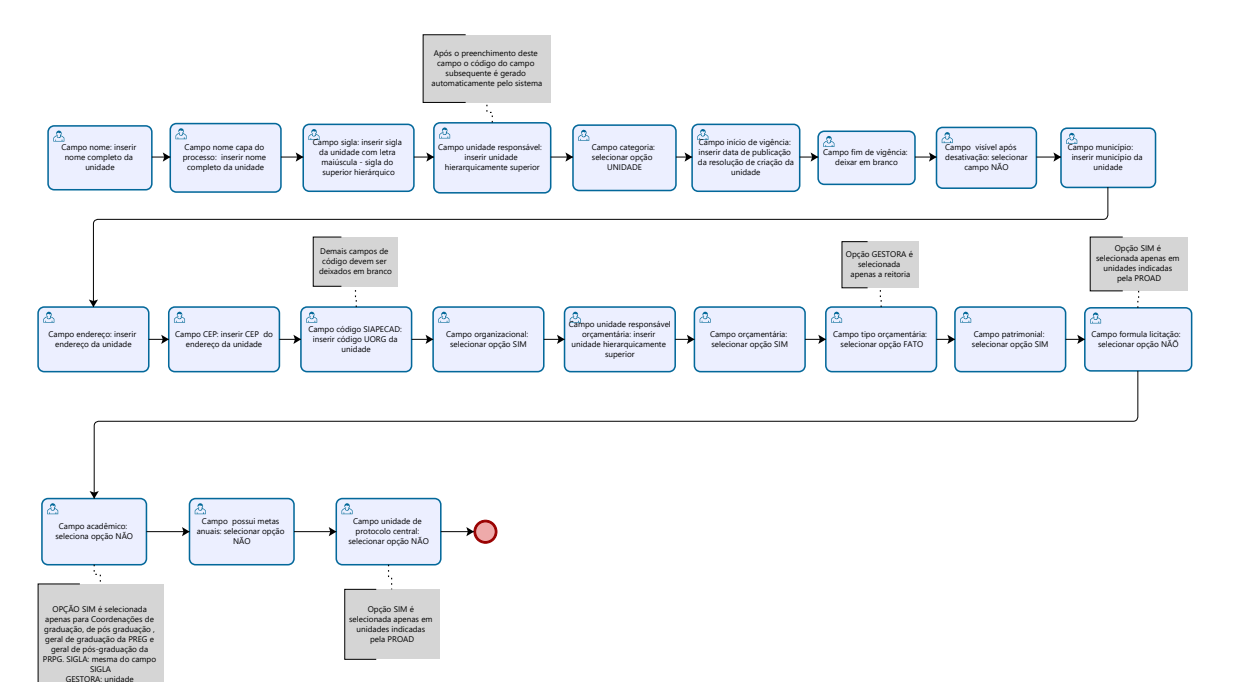

hierarquicamente superior

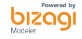